## Dartmouth College Health Service Student Portal

## Uploading an Insurance Card

- 1) Take a picture of each side of your insurance card and save.
- 2) Login to the Health Service student portal at <u>https://healthservices.dartmouth.edu</u>.
- 3) Once logged in, click on the "Insurance Card" link on left of page.

| enCommunicator      | Brenny *                                                                                                    |  |  |
|---------------------|----------------------------------------------------------------------------------------------------|--|--|
| Home                | Home for Brenny Test                                                                                                    |  |  |
| Profile             | You last logged in: 6/30/2022 11:30 AM G Log Out                                                                                                    |  |  |
| Appointments        | Welcome to Dick's House On-Line Services                                                                                                    |  |  |
| Concept Forms       | Attention to all incoming students who are submitting their entrance forms                                                                                                    |  |  |
| Consent Forms       | Please be sure you are completing all the online forms and uploading the <b>TB Screening form</b> with your<br>Immunization records. Please upload all documents to "record". |  |  |
| Referrals           | Select from the following options                                                                                                    |  |  |
| Handouts 6 Unread   | or use the menu on the left.                                                                                                    |  |  |
| Messages            | Check-In or Schedule an Appointment Send a Secure Message                                                                                                    |  |  |
| Letters             |                                                                                                    |  |  |
| Forms 7 to Complete | Complete a Survey                                                                                                    |  |  |
| nsurance Card       |                                                                                                    |  |  |
| Survey Forms        | Edit My Profile                                                                                                    |  |  |
| Medical Records     |                                                                                                    |  |  |
| Immunizations       | Select one of the following additional options from the menu on the left to access                                                                                            |  |  |
|                     | CONSENT FORMS- complete your consent forms.                                                                                                    |  |  |
| Immunization Upload | FORMS- complete your medical forms.                                                                                                    |  |  |
| the out             | HANDOU IS- access materials sent by your provider.                                                                                                    |  |  |
| Log Out             | MEDICAL RECORDS- view your medical records.                                                                                                    |  |  |
|                     | You are seeing this link because your patient record is configured as a testing record.                                                                                       |  |  |
|                     | [Version: 12.11.5653]                                                                                                    |  |  |

4) Click on the "Add New Card" link.

| Home<br>Profile<br>Appointments | Insurance Ca<br>Please scan and upload images of | rds for Brenny Test<br>I the front and back of your insurance card. We accept t | the following file types. P | NG, GIF, JPEG, JPG<br>Show Dele |
|---------------------------------|--------------------------------------------------|---------------------------------------------------------------------------------|-----------------------------|---------------------------------|
| Consent Forms                   | Add New Card                                     |                                                                                 |                             | Filter                          |
| Referrais                       | Deleted                                          | Added On                                                                        | Added B                     | Y                               |
| Handouts S Voread               |                                                  | 6/30/2022 11:54 AM                                                              | Patient                     |                                 |
| Messages                        |                                                  | 6/30/2022 11:37 AM                                                              | Patient                     |                                 |
| Letters                         | Showing 1 to 2 of 2 entries                      | Show 100 v entries                                                              |                             | Previous     T     Ne           |
| Forms 7 to Complete             |                                                  |                                                                                 |                             |                                 |
| insurance Card                  |                                                  |                                                                                 |                             |                                 |
| Survey Forms                    |                                                  |                                                                                 |                             |                                 |
| Medical Records                 |                                                  |                                                                                 |                             |                                 |
| mmunizations                    |                                                  |                                                                                 |                             |                                 |
|                                 |                                                  |                                                                                 |                             |                                 |

- 5) Enter the insurance information in the appropriate fields.
- 6) Once information is entered, click "Upload Front Image". Follow the portal prompts to locate the card image and select it. Once selected a verification box will appear showing a picture of the uploaded card. If the image is readable, click the "Looks Good" button for the portal to accept the image.
- 7) Follow the same process for uploading the back of the card, being sure to click the "Upload Back Image" button.
- 8) Once both sides of the insurance card have been uploaded, click the blue "Save" button at the bottom of the page.

| ember Name          | Upload Front Image |  |
|---------------------|--------------------|--|
| Brenny Test         |                    |  |
| ember ID            | Upload Back Image  |  |
| XYZ123456789        |                    |  |
| roup Number         |                    |  |
| 12345               |                    |  |
| 'lan Provider       |                    |  |
| Unknown             |                    |  |
| an Type             |                    |  |
| Employer            |                    |  |
| opay                |                    |  |
| 30.00               |                    |  |
| ull Address         |                    |  |
| 123 Whatever St     |                    |  |
| Somewhere, ZZ 12345 |                    |  |
|                     |                    |  |

- 9) Once the card has been saved, you have the ability to view the card by clicking on the date uploaded.
- 10) While viewing you will have the ability to edit the insurance information that was entered, or delete the card completely.

If you have any questions or need assistance, please contact the Patient Accounts Office.

Email: Dicks.House.Patient.Accounts@Dartmouth.edu

Phone: (603) 646-9439